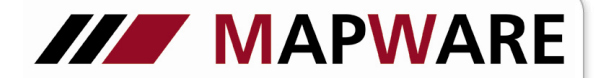

## serviceOFFICE

## Beschreibung des Registers "Schäden" in der Kundenmaske

Das Register Schäden liefert einen Überblick über sämtliche Schäden der Verträge des Kunden.

1. Einen Schaden legen Sie an, indem Sie beim Kunden unter **Schäden** die Schaltfläche **betätigen**. Hier öffnet sich automatisch das Suchfeld zur Auswahl des gewünschten Produktes.

| Erfolgreich, Erich; Maximilianstr                | raße 22, Frankfurt                      | A. A.                 |               |                |                        |              |
|--------------------------------------------------|-----------------------------------------|-----------------------|---------------|----------------|------------------------|--------------|
| Datei Extras ?                                   |                                         |                       |               |                |                        |              |
| Kunde: Schäden                                   | - 😼 🖩 🕋 🏨 💭 🛛 🚖                         | 🗷 ð 🛛 🔓 🖗 😫           | 🥉 👷 🥩 🖪       | Р К 📙 😳 🔇      |                        |              |
| Seite 1                                          | N X 🔛                                   | • Alle                | Status:       | •              |                        |              |
| ổ Seite 2                                        | Sparte                                  | Schadennummer VU      | Schadentag    | Status         |                        |              |
| Seite 3                                          | [Nicht beschriftet]                     | analis II. Passificat |               |                | -                      |              |
| <table-cell-rows> Adressen (2)</table-cell-rows> | Datei Extras ?                          |                       |               |                |                        |              |
| 💩 Bank (2)                                       | Schaden: Scha                           | adenstamm             |               |                | 8                      |              |
| Produkte (2)                                     | Schadenstamm                            | V/S Mr.               |               |                | L Estelessieh Erick    |              |
| Schäden                                          |                                         | Vers Bis              | iko:          | VIV            | i: jEfroigreich, Efich |              |
| Dokumente                                        | Zaniungen                               |                       |               |                |                        |              |
| Jaufgaben                                        | Ansprechpartner                         |                       |               |                |                        |              |
| 🖉 Kontakte                                       | Dokumente Ergebnis der Suche: 4 Treffer |                       |               |                |                        |              |
| 📄 Notizen (2)                                    | aufgaben 😥                              | Nr:                   |               |                | A                      | $\checkmark$ |
| J Ordner (5)                                     | 🥒 Verknüpfungen                         |                       | Des al al se  | Deside the No. |                        | Chabur       |
| 🔶 Beratungen                                     | Notizen                                 | Kfz-Versichen         | ng            | 40.9496527.66  | aktiv                  | Status       |
|                                                  | Ordner                                  | Multi-Bisks-Pc        | lice (Privat) | 12-1370631-60  | aktiv                  |              |
| Zuletzt gespeichert am 24.09.1999                |                                         | Multi-Risks-Po        | lice (Privat) | 12-1370631-60  | aktiv                  |              |
|                                                  |                                         | Multi-Risks-Po        | lice (Privat) | 12-1370631-60  | aktiv                  |              |
|                                                  |                                         |                       |               |                |                        |              |
|                                                  |                                         |                       |               |                |                        |              |
|                                                  |                                         |                       |               |                |                        |              |
|                                                  |                                         |                       |               |                |                        |              |
|                                                  |                                         |                       |               |                |                        | <b>F</b>     |
|                                                  |                                         |                       |               |                |                        |              |

2. In der Lasche Schadenstamm werden bereits angelegte Produktdaten (hier rot markiert) übernommen.

| [Nicht beschriftet]                               |                                               |
|---------------------------------------------------|-----------------------------------------------|
| Datei Extras ?                                    |                                               |
| Schaden: Schade                                   | nstamm 🛛 🔒 🛃 📙 😳 🔇                            |
| 🖴 Schadenstamm                                    | VN: Erfolgreich, Erich                        |
| <table-of-contents> Zahlungen</table-of-contents> | Vers. <u>R</u> isiko:                         |
| Ansprechpartner                                   |                                               |
| Dokumente                                         | Geoellechait: Wittembergische Versicherung AG |
| 🤪 Aufgaben                                        | Risiko/VP/Kfz: keine Angaben Status: offen    |
| 🥝 Verknüpfungen                                   | Schadendatum geschlossen                      |
| . 통 Notizen                                       | Meldedatum: 11.02.2009 durch: VN bei Ges.:    |
| 🧊 Ordner                                          | Ehepartner<br>Crush älister                   |
|                                                   | Gesch. Person:                                |
|                                                   | S <u>c</u> hadenursache:                      |
|                                                   |                                               |
|                                                   |                                               |
|                                                   | Gesamtauszahlungen 00 Zahlungen               |
|                                                   |                                               |
|                                                   |                                               |

Falls die Schadennummer nicht erfasst wurde, wird diese nach dem Speichern fortlaufend selbst generiert. Eine gespeicherte Schadennummer wird nicht überschrieben.

Falls eine Eingabe auf der Detailseite eines Produktes erfolgte, wird das Hauptkriterium automatisch auf Risiko/VP/Kfz übernommen. Über die Drei-Punkte-Schaltfläche kann ausgewählt bzw. das Risiko verändert werden.

1

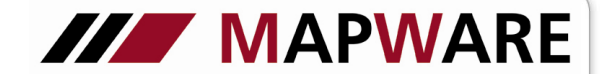

## serviceOFFICE

3. In der Lasche **Zahlungen** können die bereits getätigten Leistungen erfasst werden, indem Sie die Schaltfläche betätigen

| #2008 65802; Erfolgreich, Er                                                                                                    | rich                          |        |
|----------------------------------------------------------------------------------------------------|-------------------------------|--------|
| Datei Extras ?                                                                                                    |                               |        |
| Schaden: Zahlung                                                                                                    | en 🛃 🛃                        | -) 😳 🔇 |
| 🗞 Schadenstamm                                                                                                    | <u>د ک</u>                    | 1/1    |
| 🚁 Zahlungen (1)                                                                                                    |                               |        |
| 🙎 Ansprechpartner                                                                                                    | Datum:  11.12.2008 💆 Höhe: 0  |        |
| Dokumente                                                                                                    |                               |        |
| Jaufgaben                                                                                                    | Kulanzzahlung                 |        |
| 🌛 Verknüpfungen (3)                                                                                                    | Schlusszahlung<br>Teilaablung |        |
| [ Notizen                                                                                                    |                               |        |
| 🧊 Ordner                                                                                                    |                               |        |
|                                                                                                    |                               |        |
|                                                                                                    |                               |        |
| Aufgaben         Image: Image of the system         Image: Image of the system         Image: Image of the |                               |        |

Bei Eingabe der Höhe werden die angelegten Beiträge im Schadenstamm unter "Gesamtauszahlungen" zusammengefasst.(siehe Punkt 2)

4. In der Lasche **Ansprechpartner** können die Adress- sowie die Telekommunikationsdaten aller Beteiligten erfasst werden.

| #2008 166167; Erfolgreich, Eric   | :h                   |                                       |
|-----------------------------------|----------------------|---------------------------------------|
| Datei Extras ?                    |                      |                                       |
| Schaden: Ansprec                  | hpartner             | 🗢 📴 📮 🐼 🖉                             |
| Schadenstamm                      | 🔁 🗶 🖻 🔛              | <b>1</b> /1                           |
| Zahlungen (1)                     | Adressty             | p Land Plz Ort Straße/Psf.            |
| Ansprechpartner (1)               | Anspruchsteller      | S Adresse bearbeiten                  |
| Dokumente                         |                      | Adresstyp: Anspruchsteller 1. Adresse |
| 🤪 Aufgaben                        |                      | Name 1: Sachbearbeiter Anrede:        |
| 🖉 Verknüpfungen (3)               |                      | Name 2: Iitel:                        |
| Notizen                           | ٠ III                | Name 3:                               |
| Ordner                            |                      | Position:                             |
|                                   | Тур                  | Anredete <u>x</u> t:                  |
|                                   |                      | Straße/Psf.:                          |
|                                   |                      | D Plz/Ort                             |
|                                   |                      | Bemerkung:                            |
|                                   |                      |                                       |
|                                   |                      |                                       |
| Zuletzt geopoichert am 10 12 2000 | 2 10-02-26 yop Arit  |                                       |
| Zuierzi gespeichert am 10.12.2008 | 0 10.02.30 VON ANILA | Fooducit                              |

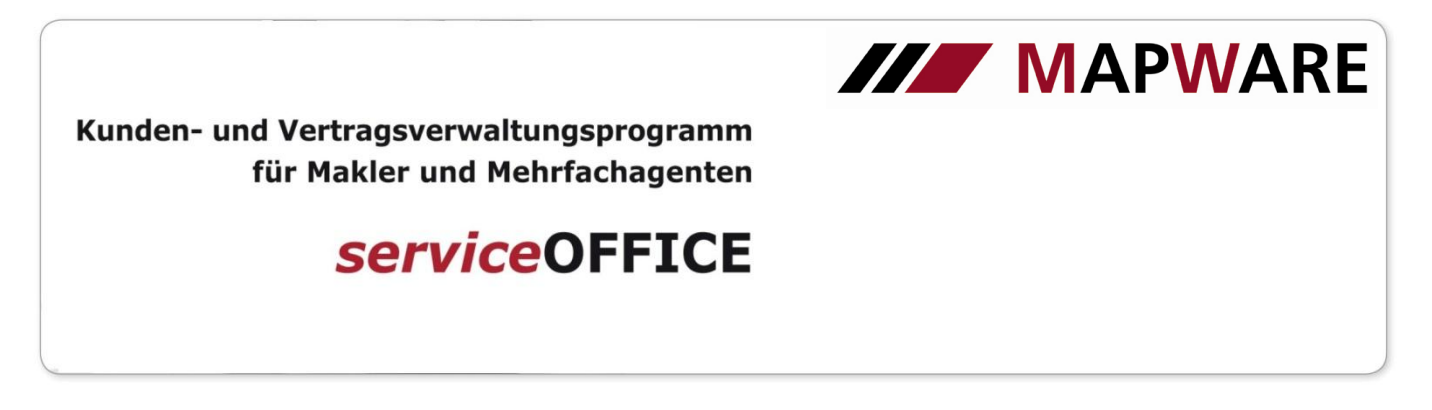

5. In der Lasche **Dokumente** können wie gewohnt Anschreiben erstellt und abgelegt werden.

| Datei       Extras         Schaden: Dokumente       Schadenstamm         Schadenstamm       Image: Schadenstamm         Zahlungen (1)       Datum         Name       Typ         Ansprechpartner (1)       Datum         Dokumente       Scannen/Datei einbinden         Dokumente       Scannen/Datei einbinden         Dokumente       Schadenmeldung Haltplicht         Rentenkontoklärung       Widerspruch dyn Beitragsert         Schadenmeldung Kiz V2       Schadenmeldung Kiz V2         Notizen       Schadenmeldung Kiz V2         Schader Brief       Standard Brief         Standard Fondsangebot       Standard Fondsangebot         Standard Fondsangebot       Standard Fondsangebot         Standard Fondsangebot       Standard Produktinfo         Vertragskündigung       Volimachtinfo         Volimachtinfo       Wetpapier Riskocheck         Keitpapier Riskocheck       Image: Abbrechen                                                                                                    | #2008 166167: Erfolgreich Eric    | h                                                                      |   |
|----------------------------------------------------------------------------------------------------|-----------------------------------|------------------------------------------------------------------------|---|
| Schaden: Dokumente   Schadenstamm   Zahlungen (1)   Datum   Name   Typ      Ansprechpartner (1)   Dokumente   Aufgaben   Verknüpfungen (3)   Schadenmeldung Kiz V2   Notizen   Schadenmeldung Kiz V2   Schadenmeldung Kief V2   Schaden Brief   Standard Brief   Standard Brief   Standard Brief   Standard Fax   Standard Fax </th <th>Datei Extras ?</th> <th></th> <th></th>                                                                                                    | Datei Extras ?                    |                                                                        |   |
| Schadenstamm   Schadenstamm   Zahlungen (1)   Datum   Name   Typ     Ansprechpartner (1)   Dokumente   Schadenmel/Datei einbinden   Dokumentvorlagen   Schadenmeldung Hattplicht   Schadenmeldung Kiz V2   Schadenmeldung Unfall   Schadenmeldung Unfall   Standard Brief   Standard Brief   Standard Fordsangebot   Standard Fordsangebot   Standard Fordsangebot   Standard Fordskinfo   Vertragskündigung   Vertragskündigung   Vertpapier Risikocheck                                                                                                    | Schaden: Dokumer                  | nte 📰 🗐 🖥                                                              | - |
| Schadenstamm   Zahlungen (1)   Ansprechpartner (1)   Dokumente   Aufgaben   Verknüpfungen (3)   Notizen   Ordner   Schadenmeldung Kfz V2   Schadenmeldung Sach V2   Schadenmeldung Unfall   Standard Fax   Standard Frax   Standard Frax   Standard Frax   Standard Frax   Standard Frax   Standard Frax   Standard Frax   Standard Frax   Standard Frak   Standard Frak   Wertpapier Risikocheck   (1)                                                                                                    |                                   |                                                                        |   |
| Zahlungen (1) Datum Name Typ     Ansprechpartner (1)   Dokumente     Scannen/Datei einbinden Dokumentvorlagen   Serienbriefe Tabellenvorlagen      Aufgaben   Verknüpfungen (3)   Notizen   Schadenmeldung Krz V2   Schadenmeldung Sach V2   Schadenmeldung Sach V2   Schadenmeldung Krz V2   Schadenmeldung Krz V2   Schadenmeldung Krz V2   Schadenmeldung Sach V2   Schadenmeldung Krz V2   Schadenmeldung Valla   Standard Brief   Standard Brief   Standard Fordsangebot   Standard Produktinfo   Vertragskündigung   Vollmachtinfo   Wertpapier Risikocheck         Zuletzt gespeichet am 10.12.2008                                                                                                    | Schadenstamm                      | 🔁 🗶 😥 📰 🔛 🦳 🌕 Alle 🔿 Thema:                                            | • |
| Ansprechpartner (1)       ✓         Dokumente       ✓         ✓       Aufgaben         ✓       Verknüpfungen (3)         ✓       Notizen         ✓       Ordner         ✓       Schadermeldung Kfz V2         ✓       Schadermeldung Kfz V2         ✓       Schadermeldung Sach V2         ✓       Schadermeldung Sach V2         ✓       Schadermeldung Unfall         ✓       Standard Brief         ✓       Standard Foodsangebot         ✓       Standard Produktinfo         ✓       ✓         ✓       ✓         ✓       Vertragskündigung         ✓       Vertragskündigung         ✓       Vertragskündigung         ✓       ✓         ✓       ✓                                                                                                    | Zahlungen (1)                     | Datum Name Typ                                                         |   |
| Dokumente   Aufgaben   Verknüpfungen (3)   Notizen   Ordner   Standard Brief   Standard Brief   Standard Brief   Standard Footsangebot   Standard Produktinfo   Vertragskindigung   Vollmachtinfo   Wettpapier Risikocheck      Zuletzt gespeichett am 10.12.2008                                                                                                    | Ansprechpartner (1)               | 🐼 Neues Dokument                                                       |   |
| Widerspruch dyn Beitragsert         Widerspruch dyn Beitragsert         Notizen         Ordner         Schadenmeldung Kiz V2         Schadenmeldung Sach V2         Schadenmeldung Unfall         Standard Brief         Standard Brief         Standard Frax         Standard Fondsangebot         Standard Produktinfo         Wetragskündigung         Wollmachtinfo         Wetragskündigung         Wollmachtinfo         Wetragskündigung         Wetragskündigung         Wetragskün                                                                                                    | Dokumente                         | Scannen/Datei einbinden Dokumentvorlagen Serienbriefe Tabellenvorlagen |   |
| Verknüpfungen (3)       Schadenmeldung Hattplicht         Schadenmeldung Kfz V2         Schadenmeldung Sach V2         Schadenmeldung Unfall         Standard Brief         Standard Brief         Standard Fax         Standard Foodstrinfo         Vertragskündigung         Vollmachtinfo         Vertragskündigung         Vollmachtinfo         Vertragskündigung         Vollmachtinfo         Vertragskündigung         Vollmachtinfo         Vertragskündigung         Vollmachtinfo         Vertragskündigung         Vertragskündigung         Vertragskündigung         Vollmachtinfo         Vertragskündigung         Vertragskündigung         Vollmachtinfo         Vertragskündigung         Vertragskündigung         Vertragskündigung         Vertragskündigung         Vertragskündigung         Vertragskündigung         Vertragskündigung         Vertragskündigung         Vertragskündigung         Vertragskündigung         Vertragskündigung         Vertragskündigung         Vertragskündigung         Vertragskündigung <th><b>Aufgaben</b></th> <th>🗐 Rentenkontoklärung 🗐 Widerspruch dyn Beitragsert 🖭</th> <th></th>                                                                         | <b>Aufgaben</b>                   | 🗐 Rentenkontoklärung 🗐 Widerspruch dyn Beitragsert 🖭                   |   |
| Notizen         Image: Schadermeldung Viz V2         Image: Schadermeldung Sach V2         Image: Schadermeldung Unfall         Image: Schadermeldung Unfall         Image: Schadermeldu | Verknüpfungen (3)                 | Schadenmeldung Haftpflicht                                             |   |
| Ordner       Schadenmeldung Unfall         Standard Brief       Standard Brief ohne Briefkopf         Standard Fondsangebot       Standard Produktinfo         Standard Produktinfo       Vertragskündigung         W Vertrapier Risikocheck       +         Zuletzt gespeichert am 10.12.2008                                                                                                    | 📄 Notizen                         | Schadenmeldung Sach V2                                                 |   |
| Zuletzt gespeichert am 10.12.2008                                                                                                    | 0rdner                            | Schadenmeldung Unfall                                                  |   |
| Standard Shier onne Brierköpr         Standard Fax         Standard Fondsangebot         Standard Produktinfo         Vertragskündigung         Vollmachtinfo         Wertpapier Risikocheck            Zuletzt gespeichert am 10.12.2008                                                                                                    |                                   | Standard Brief                                                         |   |
| Zuletzt gespeichert am 10.12.2008      Zurück     Weiter >     Abbrechen                                                                                                    |                                   | Standard Brier onne Brierkopr                                          |   |
| Zuletzt gespeichert am 10.12.2008      Zurück     Weiter >     Abbrechen                                                                                                    |                                   | Standard Fondsangebot                                                  |   |
| Zuletzt gespeichert am 10.12.2008      Zurück     Weiter >     Abbrechen                                                                                                    |                                   | Standard Produktinfo                                                   |   |
| Zuletzt gespeichert am 10.12.2008                                                                                                    |                                   | Vertragskündigung                                                      |   |
| Zuletzt gespeichert am 10.12.2008                                                                                                    |                                   | Vollmachtinfo                                                          |   |
| Zuletzt gespeichert am 10.12.2008                                                                                                    |                                   | Wertpapier Risikocheck                                                 |   |
| Zuletzt gespeichert am 10.12.2008                                                                                                    |                                   |                                                                        | F |
|                                                                                                    | Zuletzt gespeichert am 10.12.2008 | <abbrechen< th=""><th></th></abbrechen<>                               |   |

Die Dokumentvorlagen sind bereits um die Schadenmeldungen erweitert worden.

6. In der Lasche Aufgaben können Erinnerungen für den angelegten Schaden erstellt werden.

| #2008 166167; Erfolgreich, Eric   | h                                             |           |     |
|-----------------------------------|-----------------------------------------------|-----------|-----|
| Datei Extras ?                    |                                               |           | _   |
| Schaden: Aufgabe                  | n                                             |           | 2 🕴 |
| Schadenstamm                      | <b>8</b> 🗶 🔣                                  |           |     |
| Zahlungen (1)                     | I Fällig am Betreff                           | Status    | Р   |
| Ansprechpartner (1)               | 👶 Aufgabe bearbeiten                          | ×         | Γ_/ |
| Dokumente                         | Betreff:                                      |           |     |
| S Aufgaben                        | <u>Fällig</u> am: 00.00.0000                  | A         |     |
| Verknüpfungen (3)                 | 🔲 Erinnerung: 00.00.0000 🗒 00:00 🛫 Zuständig: |           |     |
| 통 Notizen                         |                                               | ^         |     |
| 🧊 Ordner                          |                                               |           |     |
|                                   |                                               |           |     |
|                                   |                                               | -         |     |
|                                   | #2008 166167                                  |           |     |
|                                   |                                               |           |     |
|                                   | ОК                                            | Abbrechen | F   |
| Zuletzt gespeichert am 10.12.2008 |                                               |           | 1   |

MAPWARE • www.mapware.de • info@mapware.de • Tel. 0941/ 2962-0

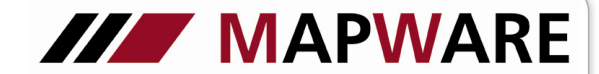

serviceOFFICE

7. In der Lasche Verknüpfungen werden automatisch die Beziehungen zu dem Produkt, dem Versicherungsnehmer sowie dem Vertragspartner angelegt und sind beliebig erweiterbar.

| #2008 166167; Erfolgreich, Erich |                                               |                                 |                 |                                       |  |  |
|----------------------------------|-----------------------------------------------|---------------------------------|-----------------|---------------------------------------|--|--|
| Datei Extras ?                   | Datei Extras ?                                |                                 |                 |                                       |  |  |
| Schaden: Verknüp                 | fungen                                        |                                 |                 | 🐻 📙 💿 🙆                               |  |  |
| National Schadenstamm            | 🔊 🚨                                           |                                 |                 |                                       |  |  |
| Zahlungen (1)                    | Typ Kontakt                                   | Name                            |                 |                                       |  |  |
| Ansprechpartner (1)              | Produkt                                       | Multi-Risks-Police (Privat) - 1 | 2-1370631-60    |                                       |  |  |
| Dokumente                        | 🚨 Versicherungsnehmer                         | Erfolgreich, Erich              |                 |                                       |  |  |
| Jaufgaben (1)                    | Tertragspartner Württembergische Versicherung |                                 |                 |                                       |  |  |
| Verknüpfungen (3)                | 🚆 Ergebnis der Suche: 3 Treffer               |                                 |                 |                                       |  |  |
| 📄 Notizen                        | Name: Erfolgreich                             |                                 | <u>à</u>        | <ul><li>✓</li></ul>                   |  |  |
| 🧊 Ordner                         | Na                                            | me                              | Ansprechpartner | Straße/P:                             |  |  |
|                                  | Erfolgreich, Erich Am Geldkogel 12            |                                 |                 | Am Geldkogel 12<br>Maximilianstraße 2 |  |  |
|                                  | Erfolgreich, Elsa                             |                                 |                 | Maximilianstr. 22                     |  |  |
|                                  | 8                                             |                                 |                 | × )                                   |  |  |
|                                  |                                               | ist<br>Person                   | Abbr            | )K                                    |  |  |
| Luetzt gespeichert am 10.12.2008 | LLL bei #2008                                 | 166167                          |                 |                                       |  |  |

8. In der Lasche Notizen können einfache bzw. Telefonnotizen schadenspezifisch erstellt werden.

| #2008 166167; Erfolgreich, Eric | h                 |           |  |  |  |
|---------------------------------|-------------------|-----------|--|--|--|
| Datei Extras ?                  |                   |           |  |  |  |
| Schaden: Notizen                |                   | 🔂 💀 😓 🔂   |  |  |  |
| Schadenstamm                    | 🔂 🗶               |           |  |  |  |
| Zahlungen (1)                   | Notiz Erstellt am | Inhalte   |  |  |  |
| Ansprechpartner (1)             | Auswahl Notiz     |           |  |  |  |
| Dokumente                       | Einfache Notiz    | ОК        |  |  |  |
| Jufgaben (1)                    | I elefon Notiz    | Abbrechen |  |  |  |
| Verknüpfungen (3)               |                   |           |  |  |  |
| Notizen                         |                   |           |  |  |  |
| J Ordner                        |                   |           |  |  |  |
|                                 |                   |           |  |  |  |
|                                 |                   |           |  |  |  |
|                                 |                   |           |  |  |  |
|                                 | <u>لا</u> ــــــ  |           |  |  |  |
|                                 |                   |           |  |  |  |
|                                 |                   |           |  |  |  |
|                                 |                   |           |  |  |  |

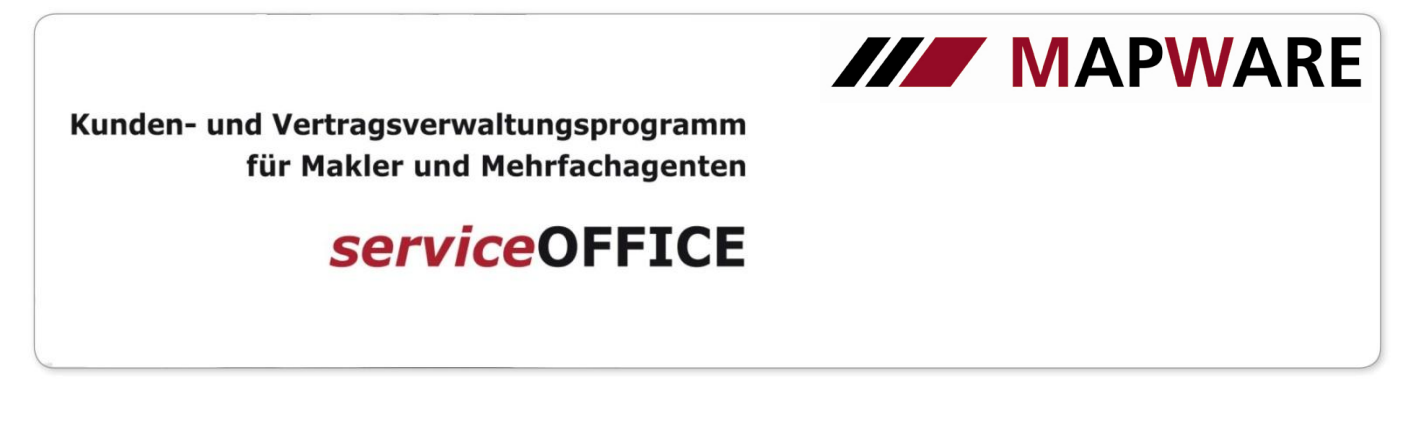

9. Hier kann die Mappe in bereits vorbelegten oder neu erstellten Ordnern hinterlegt werden..

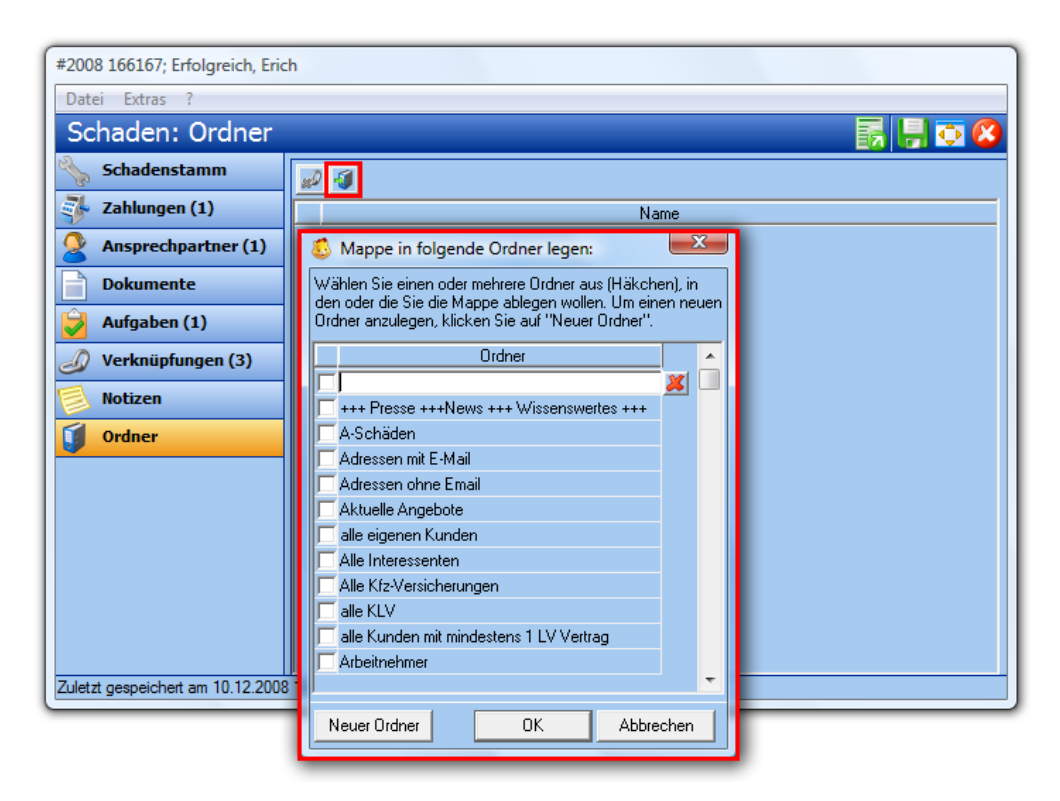

10. Über Extras -> Abfragen/Listen können Sie direkt nach den Schäden selektieren.

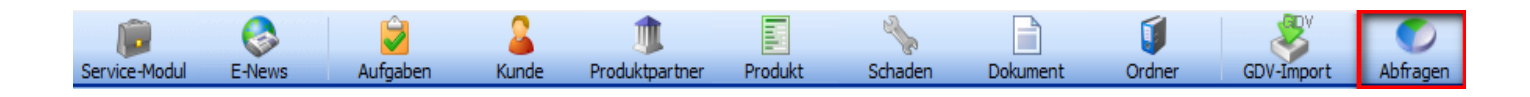

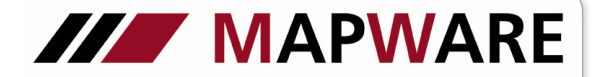

serviceOFFICE

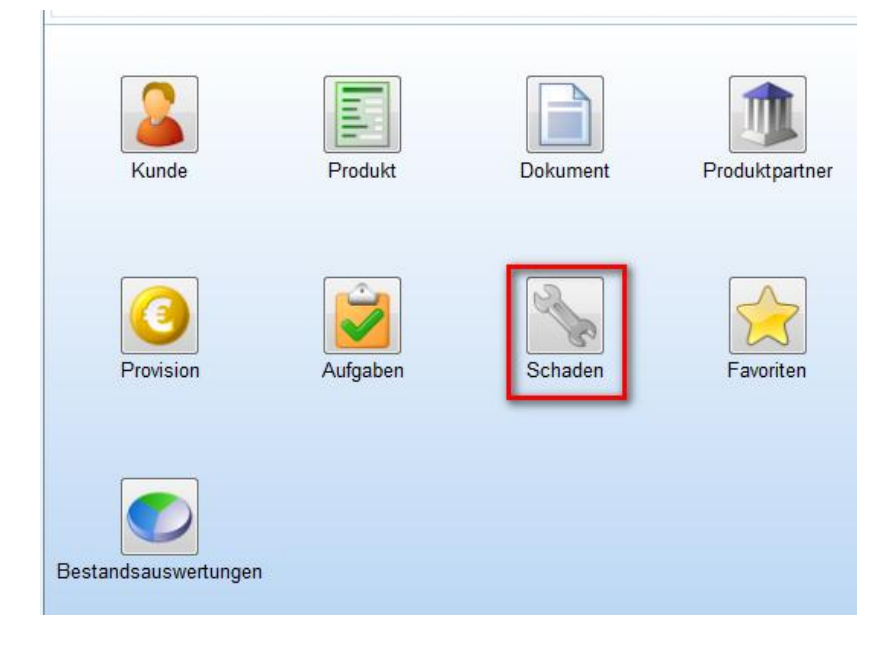

Hier können folgende Auswahlen getroffen werden:

| 👶 Abfrage-Assistent                                         |                                  |            |
|-------------------------------------------------------------|----------------------------------|------------|
| 📏 Wählen Sie eine Abfrage und ändern Sie ggf. den           | Inhalt.                          | <b>B</b> 🔀 |
| Suche nach:                                                 |                                  |            |
| N                                                           | ame                              |            |
| Schäden bei "*Produktpartner*" in "*Sparte*" mit "*Status*" |                                  |            |
| Schäden mit "Status" und Schadenhöhe <= 'Wert'              |                                  |            |
| Schäden mit '*Status*' und Schadenhöhe >= 'Wert'            |                                  |            |
| Schäden mit Schadentag zwischen 'Datum' und 'Datum'         | mit "Status"                     |            |
|                                                             |                                  |            |
| Kriterium                                                   | Inhalt                           |            |
| Produktpartner Name Tenthalt                                | Stuttgarter Versicherung         | und        |
| Produktname enthalt                                         | "KFZ"                            | und        |
| Schaden Status entrial                                      | lonen                            | <u></u>    |
|                                                             | < <u>Z</u> urück <u>W</u> eiter≻ | Abbrechen  |